## ■ パソコン省エネ設定の方法

設定の方法はOSの種類によって若干違います。下記の 設定方法はウィンドウズXPにおけるものです。

**1.** デスクトップ上で右クリックをし、一番下の「プロ パティ(**R**)」をクリックして下さい。

画面のプロパティが出てきます。
「スクリーンセーバー」のタブをクリックして下さい。

一番下にある「モニタ電源」の項目に ある「電源 (O)」ボタンをクリックして 下さい。

**3.** 電源オプションのプロパティが出てきます。

「電源設定」のタブ内にある電源設定を 以下のように変更して下さい。

「モニタの電源を切る」→3分後 「ハードディスクの電源を切る」

→10 分後

「システムスタンバイ」→30 分後

## (注意)

上記に示した設定時間は参考値であり、強制 するものではありません。業務に支障がない 範囲で各自の判断により設定してください。

変更ができましたら右下の「適用(A)」 ボタンを押し、「OK」ボタンをクリック して下さい。 これで設定は完了です。

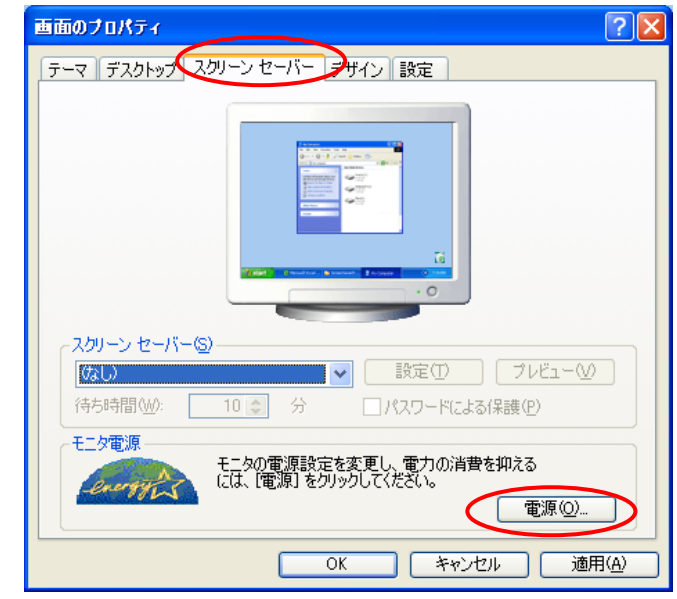

アイコンの整列の

貼り付け(P)

新規作成WD

プロパティ(R)

最新の情報に更新(E)

ショートカットの貼り付け(S)

۲

۲

| 電源オブションのブロパティ                                                  | 28                                     |
|----------------------------------------------------------------|----------------------------------------|
| 電源設定詳細設定体止状態                                                   | UPS                                    |
| コンピュータの使い方に最も適した電源設定を選択してください。下の設定を<br>変更すると、選択された電源設定も変更されます。 |                                        |
| ─電源設定(_)                                                       |                                        |
| 自宅または会社のデスク                                                    |                                        |
|                                                                | 名前を付けて保存(S) 削除(D)                      |
| 自宅または会社のデスク」の電源                                                | 設定———————————————————————————————————— |
| モニタの電源を切る( <u>M</u> ):                                         | 3 分後                                   |
| ハード ディスクの電源を切る型:<br>                                           | 10 分後                                  |
| システム スタンバイ(①:                                                  | 30 分後                                  |
|                                                                |                                        |
|                                                                |                                        |
| OK キャンセル 適用( <u>A</u> )                                        |                                        |
|                                                                |                                        |

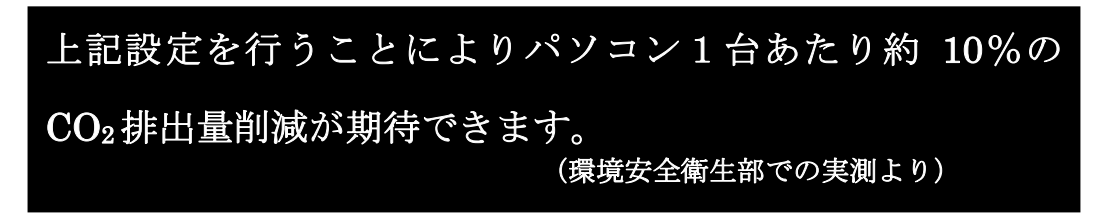